# **Configuration de Microsoft Authenticator**

### Avant de commencer, assurez-vous d'avoir :

- Votre ordinateur portable
- Votre téléphone cellulaire

#### Sur votre ordinateur :

- Allez sur <u>https://mysignins.microsoft.com/security-info</u> et connectez-vous à votre compte Microsoft
- 2) Cliquez sur Ajouter une méthode de connexion (ou Suivant)
- 3) Choisissez la méthode de contact **Application d'authentification** puis faites **Ajouter** (ou changez **Téléphone d'authentification** à **Application mobile**)
- 4) Suivant et Suivant (ou Configurer)

| Connectez-vous à votre compte x + - 🗆                      | ×                         | $\leftarrow \ \rightarrow \ \mathbf{G}$                                  | O A https://mysignins.microsoft.com/cocurity_info                                 |
|------------------------------------------------------------|---------------------------|--------------------------------------------------------------------------|-----------------------------------------------------------------------------------|
| ← C 🗈 https://login.microsoftonline.com/c A 🏠 📬 🔹          |                           |                                                                          | 2                                                                                 |
| Microsoft<br>← mmarois@merici.ca                           | Q<br>+:<br>()<br>()<br>() | <ul> <li>R Vue d'ensemble</li> <li>8 Informations de sécurité</li> </ul> | Informations de sécurité<br>Voici les méthodes que vous utilisez pour vous connec |
| Entrez le mot de passe                                     | +                         | 🖻 Organisations                                                          | Méthode de connexion par défaut : Téléphone - en                                  |
| J'ai oublié mon mot de passe                               | •                         | Appareils Confidentialité                                                | ۲éléphone<br>Appareil perdu ? Se déconnecter partout                              |
| Conditions d'utilisation Confidentialité et cookies ···· 🚽 | 263                       |                                                                          |                                                                                   |
| Ajouter une méthode                                        | ol                        | Microsoft Authenticator                                                  | 4                                                                                 |
| Quelle méthode voulez-vous ajouter ?                       |                           | Commencer par ol                                                         | btenir l'application                                                              |
|                                                            | 11                        | Sur votre téléphone, installe                                            | z l'application Microsoft Authenticator. Télécharger maintenant                   |
| Application d'authentification $\sim$                      |                           | Après avoir installé l'applica<br>« Suivant ».                           | tion Microsoft Authenticator sur votre appareil, cliquez sur                      |
| Annuler Ajouter Jun                                        |                           | Je souhaite utiliser une autr                                            | e application d'authentification Annuler Suivagi                                  |

#### Sur votre téléphone cellulaire :

- 5) Installez et ouvrez l'application Microsoft Authenticator
- 6) Acceptez la demande de partager des données avec Microsoft
- 7) Scannez un code QR
- 8) **Autorisez** l'application à prendre des photos et vidéos pendant que vous utilisez l'application
- 9) Scannez le code QR affiché sur l'écran de votre ordinateur
- 10) Confirmez que le compte a été ajouté correctement, puis faites OK pour le verrou

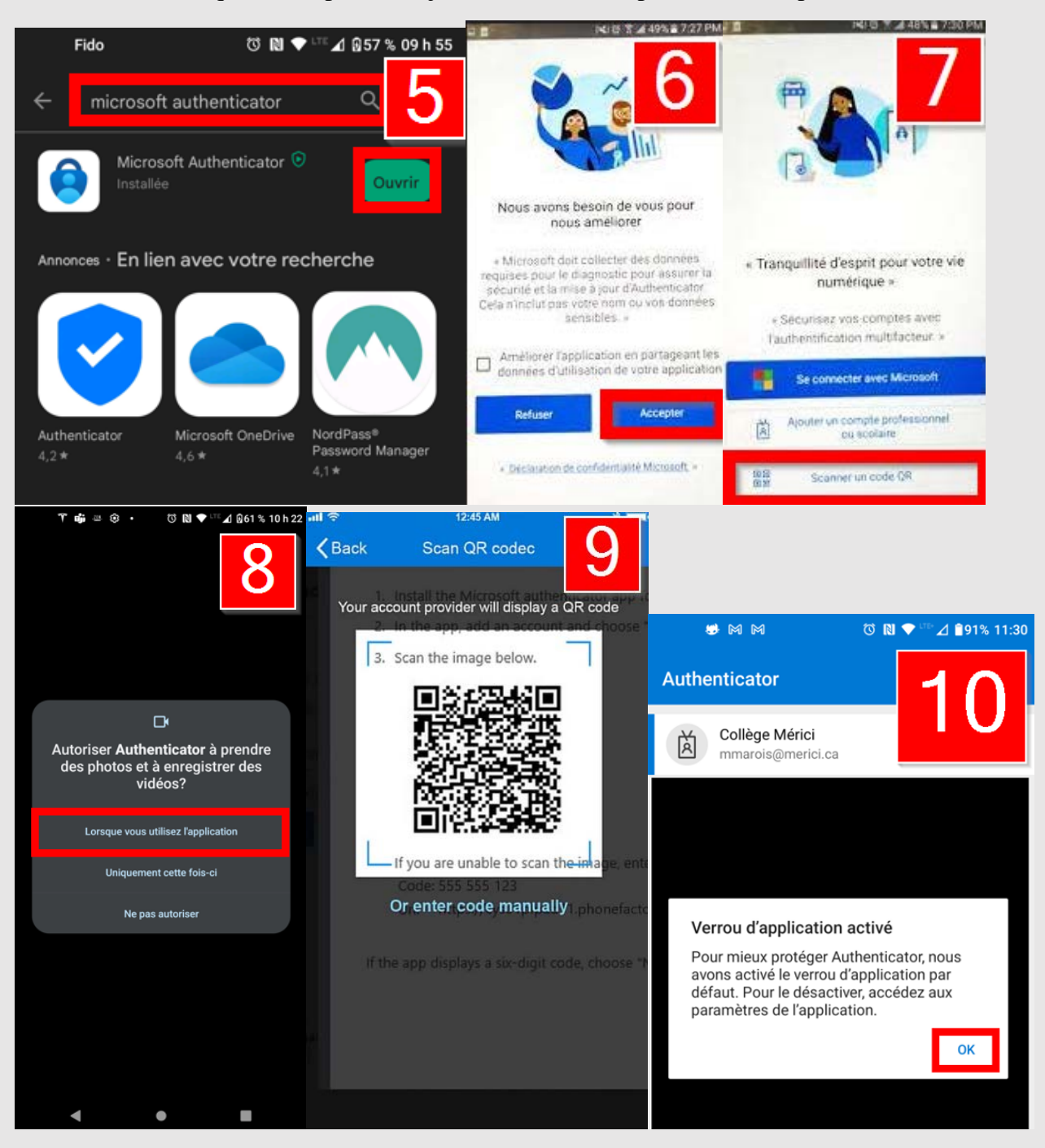

#### Sur votre ordinateur :

#### 11) Suivant

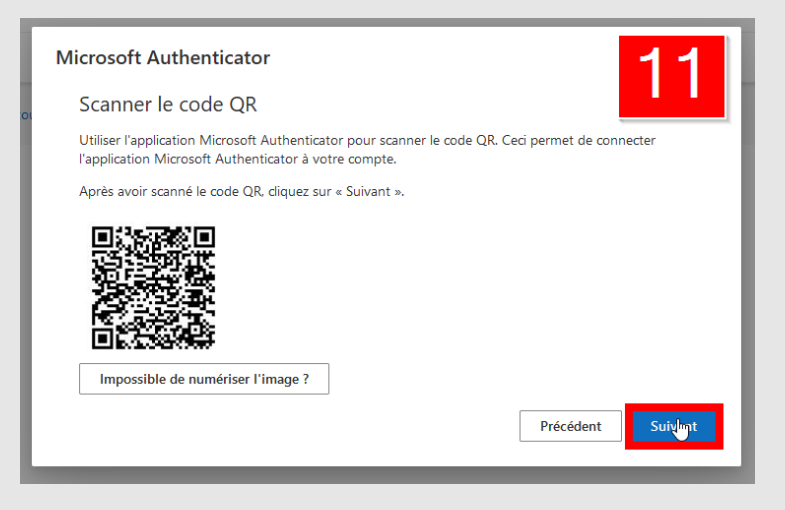

#### Sur votre téléphone cellulaire :

- 12) **Approuvez** la demande de connexion dans vos notifications ou sur l'application Authenticator
- 13) Confirmez votre identité

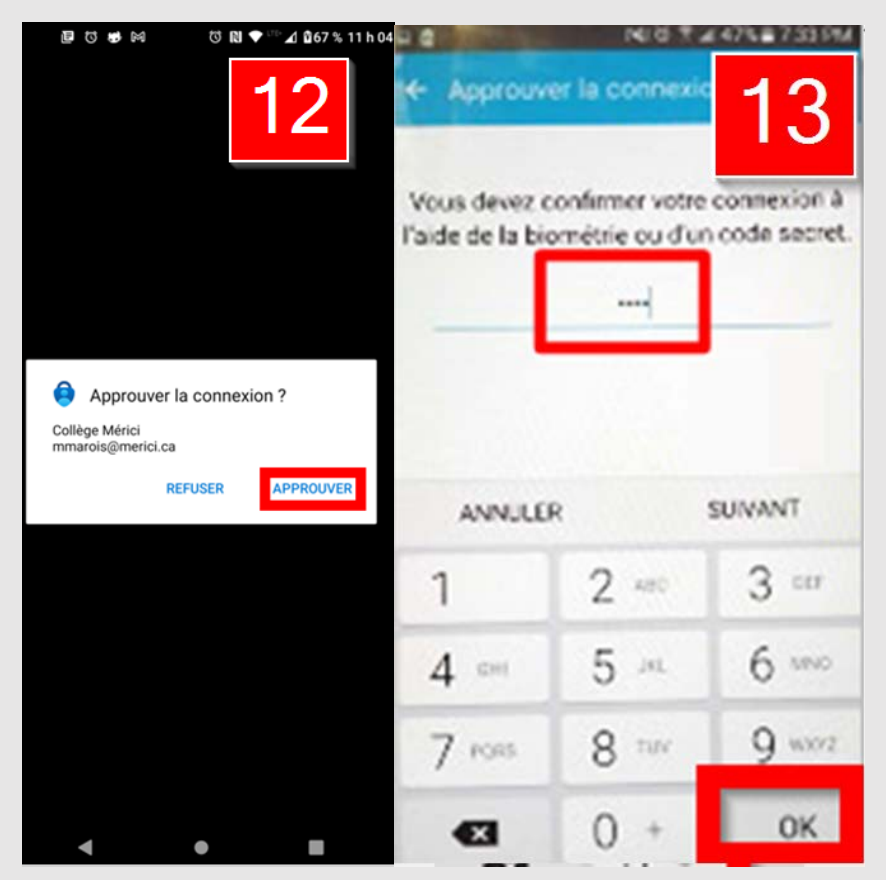

## Sur votre ordinateur :

14) **Terminé** 

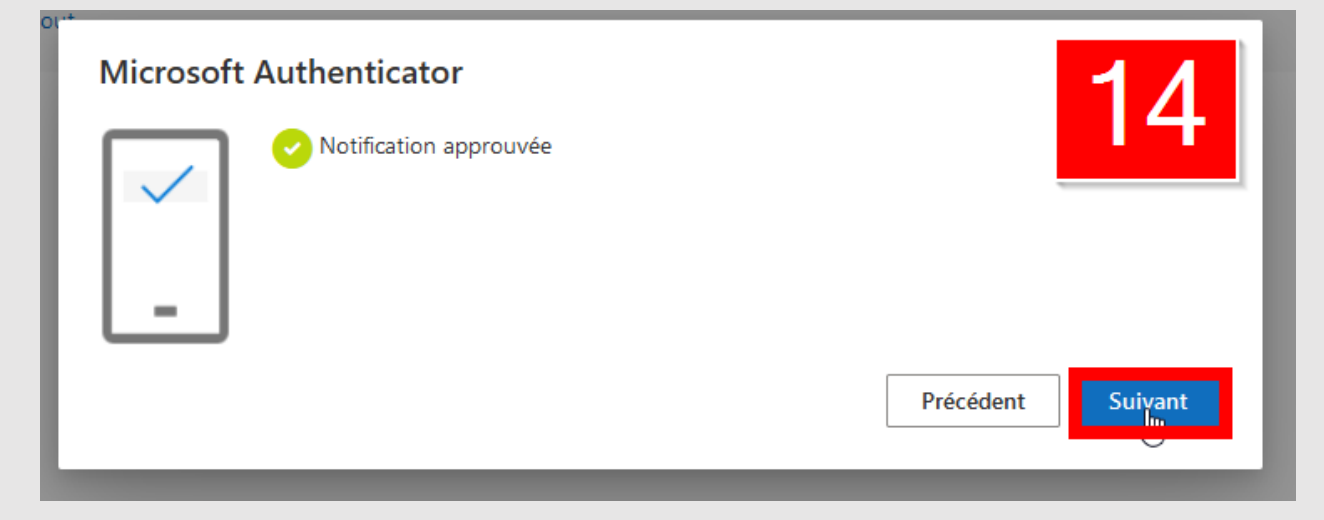